# نم لوحم ىلع ينمزلا قاطنلا تادادعإ نيوكت (CLI) رماوألا رطس ةەجاو لالخ

## فدەلا

اهطيشنت وأ لوحملل ىرخأ تازيم ليغشت ديرت تنك اذإ اديفم ينمز قاطن دادعإ نوكي رمتسي نأ نكمي يتلا ةدملا ديدحت اضيأ كنكمي ،كلذ ىلإ ةفاضإلاب .نيعم تقو يف نييعت اضيأ نكمي .تقولا نم ةرتف دعب اهليطعت ديرت يتلا تازيملل قاطنلا اهلالخ دمتعت .رمتسم لكشب اهليطعتو ةزيم نيكمت ديرت تنك اذإ ةرركتملا تقولا تاقاطن .نامألا وأ لوصولا يف مكحتلا ذيفنتل تقولا تاقاطن ىلع تازيملا هذه نم ديدعلا

ةيلاتلا رماوألا عاونأب اهنارقإو تقولا تاقاطن فيرعت نكمي:

- رادقم ديدحتل تقولاا تاقاطن مادختسا متي (ACL) لوصولاا يف مكحتلا مئاوق نأ نكمي .(ACE) لوصولاا يف مكحتلا لاخداو لوصولا يف مكحتلا ةمئاق نايرس تقو ىلع .ةنيعم تاقوأ يف ةكبشلا رورم ةكرح ةيفصت لماوع نم دحلل اديفم اذه نوكي تاعاسل ةنيعم دراوم ىلإ لوصولاب نيمدختسملل حامسلا كنكمي ،لاثملا ليبس .طقف لمعلا
- ة قام المريح الما تعافي المريحة المريح المريح المريح المريح المريح المريح المريح المريح المريح المريح المريح ال المريح المال المريح المريح ا
- ال تلكش عيطتسي تنأ رسيأ تادادعן . ليغشتلا فاقيإ عضو يف ذفنملا نوكي ،طشن ريغ ينمزلا قاطنلا نوكي امدنع. ديق ذفنملا نوكي امدنع طقف الاعف نوكي هنإف ،ينمز قاطن نيوكت مت اذإ ايرادإ ليغشتلا
- نيوكت نكمي تقولا ىلإ ةدنتسملا (PoE) تنرثيإ ةكبش ربع ةقاطلاب ديوزتلا .ةددم ةرتفل زاهجلا ىلع (PoE) تنرثيإ ةكبش ربع ةقاطلاب ديوزتلا ةينقت نيكمت اهيف متي يتلا تاعاسلاو عوبسألا مايأ ديدحت نم ةزيملا هذه كنكمت نوكي امدنع .ذفنم لكل (PoE) تنرثيإ ةكبش ربع ةقاطلاب ديوزتلا ةينقت نوكي امدنع .ذفنم لكل PoE.

تقولا تاقاطن نم ناعون كانه:

- خيرات يف يەتنيو اروف وأ ددحم خيرات يف ينمزلا قاطنلا نم عونلا اذه أدبي قلطم ،ەيلإ رركتم رصنع ةفاضإ نكمي .ةياەن ال ام ىلإ دتمي وأ ددحم
- متت ينمز قاطن رصنع ىلع ينمزلا قاطنلا نم عونلا اذه يوتحي recurring رركتم ساسأ ىلع يەتنيو أدبيو قلطم قاطن ىلإ ەتفاضإ.

رماوألا تايلمع نإف ،راركتلاو ةقلطملا تاقاطنلا نم الك ينمز قاطن نمضت اذا قاطنو قلطملا عدبلا تقو نم لك ىلإ لوصولا مت اذإ طقف ةطشن نوكت ةنرتقملا نم يأ ىلإ لوصولا دنع ةطشن ريغ ةنرتقملا رماوألا تايلمع نوكت . تقولا تاقاطن.

ةەجاو ل|لخ نم ينمزل| ق|طنل| ت|دادع| نيوكت ةيفيك لوح ت|ميلعت ةل|قمل| ەذە مدقت كيدل لوحمل|ب ةص|خل| (CLI) رم|وأل| رطس.

ةدعاسملا ةادألا مادختساب كيدل لوحملل ينمزلا قاطنلا تادادعا نيوكتل **:ةظحالم** <u>انه</u> رقنا ،بيولا ىلا ةدنتسملا.

## قيبطتلل ةلباقلا ةزهجألا

- Sx300 Series
- Sx350 Series
- SG350X Series
- Sx500 Series
- Sx550X Series

## جماربلا رادصإ

- 1.4.7.06 SX300, SX500
- 2.2.8.04 SX350, SG350X, SX550X

## الخ نم ام لوحم ىلع ينمزلا قاطنلا تادادعإ نيوكت (رماوألا رطس ةەجاو)

#### قلطملا ينمزلا قاطنلا تادادعإ نيوكت

رورملا ةملكو مدختسملا مسا .لوحملا مكحت ةدحو ىلإ لوخدلا لجس .1 ةوطخلا ةملك وأ ديدج مدختسم مسا نيوكت نم تيهتنا دق تنك اذإ .cisco/cisco امه نايضارتفالا كلذ نم ًالدب دامتعالا تانايب لخدأف ،ةديدج رورم.

User Name:cisco Password:\*\*\*\*\*\*\*\*\*

متي ،لاثملا اذه يف .كيدل لوحملل قيقدلا زارطلا بسح رماوألا فلتخت دق **:ةظحالم** جمانرب لالخ نم SG350X switch لوحملا ىلإ لوصولا

نم "ماعلا نيوكتلا" عضو ىلإ لخدا ،لوحملل "تازايتمالا يذ EXEC" عضو نم .2 ةوطخلا يلاتلا لاخدا لالخ

SG350X#configure

لالخ نم ةفلتخملا فىٔاظولل تقولا تاقاطن ديدحتل ينمزلا قاطنلا رمأ لخدأ .3 ةوطخلا يلي ام لاخدا:

SG350X(config)#time-range [time-range-name]

.زمر to 32 دحاو from ىدملا. ينمزلا قاطنلا مسا — ينمزلا قاطنلا مسا ددجي •

SG350X#configure SG350X(config)#time-range Dayshift SG350X(config-time-range)#

Dayshift. وه ينمزلا قاطنلا مسا نوكي ،لاثملا اذه يف **:ةظحالم** 

يلاتالا ،حاتفملا نم ينمزلا قاطنال ليزي نأ (يرايتخاٍ) .4 ةوطخ لخدي:

SG350X(config)#no time-range [time-range-name]

يلي ام لخدأ ،قلطملا تقولا قاطن ةيادب ةطقن ديدحتل .5 ةوطخلا:

SG350X(config-time-range)#absolute start [hh:mm] [day] [month]

تقو يف ةنرتقملا ةفيظولاب صاخلا ضفرلا وأ حامسلا نايب نايرس أدبيس **:ماه** يرست ةلادلا نإف ،خيراتو ءدب تقو ديدحت متي مل اذإ .نيددحملا قلطملا عدبلا خيراتو روفلا ىلع.

:يە تارايخلا

- ob to و ،ةعاس 10 to 3 دملاً .قئاقدلاو (ةيركسعلاً ةغيصلاً) تاعاسلاب تقولاً ةقيقدلا يف 59.
- . 31 ىلإ 1 نم ميق لاخدإ كنكمي .رەشلا يف (خيراتلا بسح) مويلا مويلا •
- . from Jan to Dec ىدملا. رەشلا مسا نم ىلوألا ثالثلا فورجلا رەشلا •
- 2097 ةنس ىتح 2000 ةنس لاخدإ كنكمي .راصتخإ نودب ةيادبلا ةنس

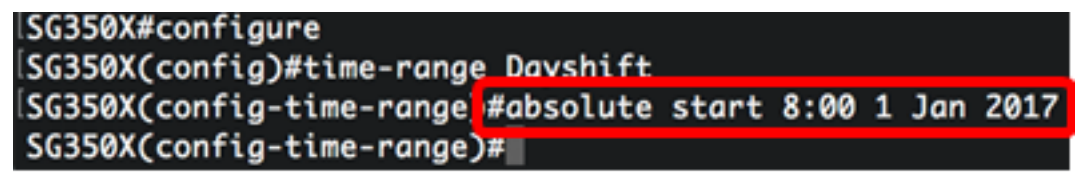

8:00 ةعاسلا 2017 رياني 1 يف قلطملا ينمزلا قاطنلا أدبي ،لاثملا اذه يف **:ةظحالم** احابص.

يلاتالا ،ءدبالا تقوو خيرات ليزي نأ (يرايتخإ) .6 ةوطخ لخدي:

SG350X(config-time-range)#no absolute start

يلي ام لخدأ ،قلطملا تقولا قاطن ةياهن ةطقن ديدحتل .7 ةوطخلا :

SG350X(config-time-range)#absolute end [hh:mm] [day] [month]

دعب ذيفنتلا زيح ةنرتقملا ةفيظولاب صاخلا ضفرلا وأ حامسلا نايب لخدي نل **:ماه** ،ءاهتنا خيراتو تقو ديدحت متي مل اذإ .نيددحملا ةقلطملا ةياهنلا خيراتو تقو يف نآلا ادبأ قلادلا ريثأت يهتني نلف.

:يە تارايخلا

- ىلإ 00 و ،ةعاس 23 ىلإ 0 وه ىدملا .قئاقدلاو (ةيركسعلا ةغيصلا) تاعاسلاب تقولا ةقيقدلا يف 59.
- . 31 ىلِ 1 نم ميق لِاخدا كنكمي .رەشلا يف (خيراتلا بسح) مويلا مويلا •
- . from Jan to Dec ىدملا. رەشلا مسا نم ىلوألا ثالثلا فورحلا رەشلا •
- 2097 ةنس ىتح 2000 ةنس لاخدإ كنكمي .راصتخإ نودب ةيادبلا ةنس

SG350X#configure SG350X(config)#time-range Dayshift SG350X(config-time-range)#absolute start 8:00 1 Jan 2017 SG350X(config-time-range)#absolute end 17:00 31 Dec 2017 SG350X(config-time-range)#

ةعاسلا 2017 ربمسيد 31 يف قلطملا ينمزلا قاطنلا يەتني ،لاثملا اذە يف **:قطحالم** 17:00 ربمسيد 31 يەت 17:00.

يلي ام لخدأ ،ءاهتنالا تقوو خيرات ةلازال (يرايتخإ) .8 ةوطخلا

SG350X(config-time-range)#no absolute end

:يلي ام لخدأ ،"تازايتمالا يذ EXEC" عضو ىلإ ةدوعلل .9 ةوطخلا

SG350X(config-time-range)#end

SG350X#configure SG350X(config)#time-range Dayshift SG350X(config-time-range)#absolute start 8:00 1 Jan 2017 SG350X(config-time-range)#absolute end 17:00 31 Dec 2017 SG350X(config-time-range)#end SG350X#

ىلع اەنيوكت مت يتلا يرودلا وأ رركتملا ينمزلا قاطنلا تادادعا ضرعل .10 ةوطخلا يلي ام لخدأ ،كيدل لوحملا:

SG350X#show time-range [time-range-name]

```
SG350X#configure
SG350X(config)#time-range Dayshift
SG350X(config-time-range)#absolute start 8:00 1 Jan 2017
SG350X(config-time-range)#absolute end 17:00 31 Dec 2017
SG350X(config-time-range)#exit
SG350X(config)#time-range Dayshift
SG350X(confia-time-ranae)#end
SG350X#show time-range
time-range Dayshift
absolute start 08:00 1 Jan 2017 end 17:00 31 Dec 2017
SG350X#
```

ينمزلا تقولاا قاطنل قلطملا ينمزلاا قاطنلا تادادعإ ضرع متي ،لاثملا اذه يف **:قطحالم** Dayshift.

مت يتلا تادادعإلاا ظفحا ،لوحملل "تازايتمالا يذ EXEC" عضو يف (يرايتخا) .11 ةوطخلا يلي أم لاخدا لالخ نم ،ليغشتلا ءدب نيوكت فلم يف اهنيوكت:

SG350X#copy running-config startup-config

[SG350X; copy running-config startup-config Overwrite file [startup-config].... (Y/N)[N] ?

قحول ىلع "ال" ـب قباج|لل N وأ "معن" ـب قباج|لل Y ىلع طغضا (يرايتخا) .12 ةوطخلا رمألا مجوم رومظ درجمب كيدل حيتافملا

SG350X#copy running-config startup-config Overwrite file [startup-config].... (Y/N)[N] ?Y 16-May-2017 05:45:25 %COPY-I-FILECPY: Files Copy - source URL running-config destination URL flash://system/configuration/startup-config 16-May-2017 05:45:28 %COPY-N-TRAP: The copy operation was completed successfully SG350X#

نم كحاتفم ىلع دادعاٍ ةيلمع ىدم تقو قلطملا تلكش حاجنب ىقلتي نآلا تفوس تنأ لا لالخ

#### يرودلا وأ رركتملا ينمزلا قاطنلا تادادعإ نيوكت

ةيلمعلا نم دحي اذهو .قلطم ينمز قاطن ىلإ يرود وأ رركتم تقو رصنع ةفاضإ نكمي قلطملا قاطنلا نمض ةنيعم ةينمز تارتف ىلع.

نم "ماعلا نيوكتلا" عضو ىلإ لخدا ،لوحملل "تازايتمالا يذ EXEC" عضو نم .1 ةوطخلا يلاتلا لاخدا لالخ

SG350X#configure

لالخ نم ةفلتخملا فئاظولل تقولا تاقاطن ديدحتل ينمزلا قاطنلا رمأ لخدأ .2 ةوطخلا يلي ام لاخدا:

SG350X(config)#time-range [time-range-name]

.زمر to 32 دحاو from ىدملا. ينمزلا قاطنلا مسا — ينمزلا قاطنلا مسا ددجي •

SG350X#configure SG350X(config)<mark>time-range Dayshift</mark> SG350X(config-time-range)#

.Dayshift وه ينمزلا قاطنلا مسا نوكي ،لاثملا اذه يف **:ةظحالم** 

هيف أدبي يذلا (قعاس 24 قيسنتب) تقولااو عوبسألا ماياً نم موي ديدحتل .3 ةوطخلا يلي امم يأ لاخداب مق ،رركتم ساساً ىلع ينمزلاا قاطنلا:

SG350X(config)#periodic [day-of-the-week] [hh:mm] to [day-of-the-week]

SG350X(config)#periodic list [hh:mm] to [hh:mm] [day-of-the-week1] [day2] [day7]

#### SG350X(config)#periodic list [hh:mm] to [hh:mm] all

يه تارايخلا:

- طبترملا ينمزلاا قاطنلاا قيبطت هيف متي يذلا ءدبلا موي عوبسألا نم موي ةيراس ةنرتقملا ةرابعلا هيف نوكت يذلا ءاهتنالا موي وه يناثلا راركتلا .هب قلمتحملا ميقلا .يلاتلا عوبسألا يف يناثلا راركتلا نوكي نأ نكميو .لوعفملا يه sun.
- hh:mm قيسنتلا) ىلوألا قئاقدلاو تاعاسلا وه ةطيسولا هذهل لوألا راركتلا راركتلا .لوعفملا يراس اهب طبترملا ينمزلا قاطنلا نوكي يتلا (يركسعلا قيبطت متي يتلا (يركسعلا قيسنتلا) قئاقدلاو ءاهتنالا تاعاس وه يناثلا from 0 ىدملا .يلاتلا مويلا يف يناثلا ثدحلا عقي نأ نكميو .اهب طبترملا نايبلا دقويقدلا يف 59 to 00 و ،ةعاس 23
- ا ينمزلاا قاطنلاا اهيف نوكي يتلا مايألاب ةمئاق ددحت 1 عوبسألاا موي ةمئاق لوعفملا يراس.
- . عوبسألا مايأ لك ددحي لكلا

ليبس ىلع .يلاتلا عوبسألا يف مويلا اذهل يناثلا راركتلا عقي نأ نكمي **:ةظحالم** سيمخلا مايأ لوعفملا يراس ينمزلا قاطنلا نأ ينعت نينثالا ىل سيمخلا نم ،لاثملا يف تقولل يناثلا راركتلا عقي نأ نكمي امنيب .نينثالاو دحألاو تبسلاو ةعمجلاو .يلاتلا مويلا نم 2:00 يل 2:00 نم لثم ،يلاتم مويلا

SG350X#configure SG350X(config)#time-range Davshift SG350X(config-time-range)#periodic list 8:00 to 17:00 mon tue wed thu fri SG350X(config-time-range)#

8:00 ةعاسلا يف نينثإ موي لك أدبي رركتملا ينمزلا قاطنلا ،لاثملا اذه يف **:ةظحالم** رەظلا دعب 17:00 ةعاسلا يف ةعمج موي لك يەتنيو احابص.

ينمزلا قاطنلا ىل **no** رمألا لخدأ ،ينمزلا دحلاو يرودلا خيراتلا قالزال (يرايتخإ) .4 ةوطخلا يلي امم يأ لاخدا لالخ نم 3 ةوطخلا يف ەنيوكت مت يذلا:

SG350X(config)#no periodic [day-of-the-week] [hh:mm] to [day-of-the-week] [hh:mm]

SG350X(config)#no periodic list [hh:mm] to [hh:mm] [day-of-the-week1] [day2] [day7]

SG350X(config)#no periodic list [hh:mm] to [hh:mm] all

:يلي ام لخدأ ،"تازايتمالا يذ EXEC" عضو ىلإ ةدوعلل .5 ةوطخلا

SG350X(config)#end

```
SG350X#configure
SG350X(config)#time-range Dayshift
SG350X(config-time-range)#periodic list 8:00 to 17:00 mon tue wed thu fri
SG350X(config-time-range]#end
SG350X#
```

لوحملا ىلع اەنيوكت مت يتلا يرودلا وأ رركتملا ينمزلا قاطنلا تادادعا ضرعل .6 ةوطخلا يلي ام لخدا ،كيدل:

SG350X#show time-range [time-range-name]

ISG350X(confia-time-range)#end ISG350X; show time-range Dayshift time-range Dayshift absolute start 08:00 1 Jan 2017 end 17:00 31 Dec 2017 periodic list 08:00 to 17:00 mon tue wed thu fri SG350X#

تقولاا قاطنل يرودلاو قلطملا ينمزلا قاطنلا تادادعا ضرع متي ،لاثملا اذه يف **:قظحالم** Dayshift.

مت يتلا تادادعإلاا ظفحا ،لوحملل "تازايتمالاا يذ EXEC" عضو يف (يرايتخا) .7 ةوطخلا يلي ام لاخدا لالخ نم ،ليغشتلا ءدب نيوكت فلم يف اهنيوكت:

SG350X#copy running-config startup-config

SG350X:copy running-config startup-config Overwrite file [startup-config].... (Y/N)[N] ?

قحول ىلع "ال" ـب قباجإلل N وأ "معن" ـب قباجإلل Y ىلع طغضا (يرايتخا) .8 ةوطخلا رمألا مجوم روهظ درجمب كيدل حيتافملا

[SG350X#copy running-config startup-config Overwrite file [startup-config].... (Y/N)[N] ?Y 16-May-2017 05:45:25 %COPY-I-FILECPY: Files Copy - source URL running-config destination URL flash://system/configuration/startup-config 16-May-2017 05:45:28 %COPY-N-TRAP: The copy operation was completed successfully

SG350X#

لوحملا ىلع رركتملا ينمزلا قاطنلا تادادعإ نيوكت نم نآلا تيەتنا دق نوكت نأ بجي رماوألا رطس ةەجاو) CLI لالخ نم حاجنب كيدل.

ةمجرتاا مذه لوح

تمجرت Cisco تايان تايانق تال نم قعومجم مادختساب دنتسمل اذه Cisco تمجرت ملاعل العامي عيمج يف نيم دختسمل لمعد يوتحم ميدقت لقيرشبل و امك ققيقد نوكت نل قيل قمجرت لضفاً نأ قظعالم يجرُي .قصاخل امهتغلب Cisco ياخت .فرتحم مجرتم اممدقي يتل القيفارت عال قمجرت اعم ل احل اوه يل إ أم اد عوجرل اب يصوُتو تامجرت الاذة ققد نع اهتي لوئسم Systems الما يا إ أم الا عنه يل الان الانتيام الال الانتيال الانت الما